## Application Tutorials – prepared by Sony Music Foundation

## Applying The 13<sup>th</sup> Int'l Oboe Competition of Japan 2023 via Muvac

This tutorial is a user guide to support Int'l candidate from abroad to apply our Int'l Oboe Competition through the registration platform MUVAC <a href="https://www.muvac.com/en/">https://www.muvac.com/en/</a> There are major three steps to complete your application

### STEP 1. Create your own account on Muvac $\cdot \cdot \cdot \cdot \cdot \cdot \cdot \cdot \cdot \cdot \cdot \cdot \cdot \cdot \cdot \cdot \cdot \cdot P$ 1 $\sim$ 4

Create your own account on Muvac.com web site by clicking [Join muvac] on its first page (filling out your full name, email address, and setting up Password)

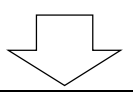

### 

Sign in (Log in) Muvac using your ID/PW on STEP1 and fill out and upload all information/data/image/video required for our competition to apply.

Those are, 【Basic information(Personal Data)】

[Profile (Résumé)]

[Proof of age, Photo (Documents)]

[Video for the preliminary screening for the competition (Media)]

For more details please refer our Participation Requirement (Update version on Nov. 25, 2022 (https://oboec.jp/wp-content/themes/oboec/pdf/requirements2023\_1125\_jp.pdf)

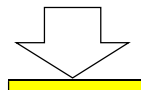

# $\tilde{\mathsf{STEP3}}$ Apply the Competition $\cdots \cdots \cdots \cdots \cdots \cdots \cdots \cdots \cdots \cdots \cdots \cdots \cdots \cdots \cdots \cdots \mathbf{P13} \sim 18$

Under sign in status, access to Sony Music Foundation The 13<sup>th</sup> INTERNATIONAL OBOE COMPETITION OF JAPAN 2023 in Tokyo via Institutions or Vacancies on muvac and click on [Apply now] to proceed and complete your application process.

Please make sure to confirm your receipt of the "application completion notice" from Muvac via email.

Muvac is a cloud based webservice specialized for the paperless online registration/audition/application for Orchestras, Int'l Music Competitions。

From next section, you will see detailed instructions on how to proceed on Muvac

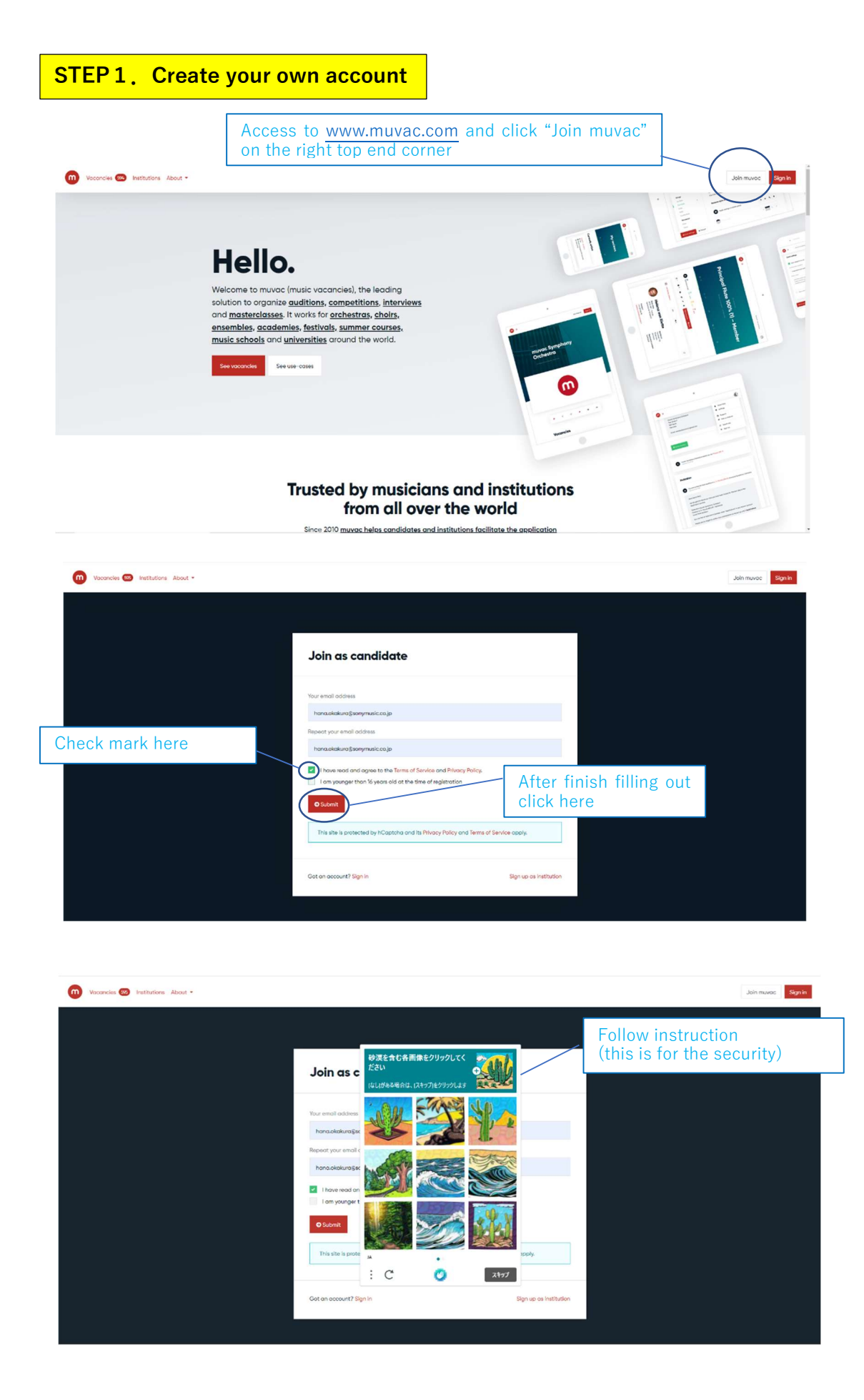

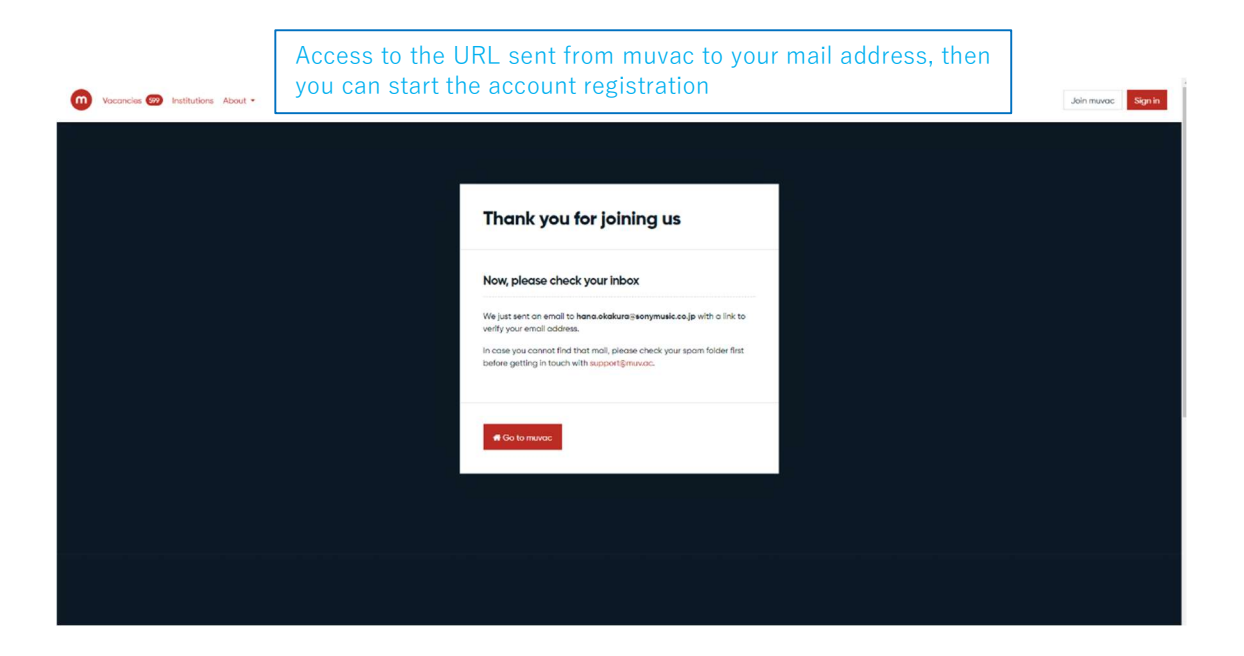

| Yom                                                                              | ou will see tl<br>iuvac to you                                                                                         | nis page by accessing the<br>r mail address                                                                                                    | URL sent     | from                 |
|----------------------------------------------------------------------------------|----------------------------------------------------------------------------------------------------|----------------------------------------------------------------------------------------------------|--------------|----------------------|
| Wacancies 🐯 Institutions About -                                                 |                                                                                                    |                                                                                                    |              | Join muvac Sign in   |
|                                                                                  |                                                                                                    |                                                                                                    |              |                      |
|                                                                                  | Welcome to                                                                                                    | o muvac                                                                                                    |              |                      |
|                                                                                  | In order to get you up                                                                                                 | and running, you only have to set up a few things in your pr                                                                                                    | rofile.      |                      |
|                                                                                  | Profile and expert                                                                                                    | ises                                                                                                    | \$           | elect [Individual]   |
|                                                                                  | Profile is for                                                                                                    | Please choose                                                                                                    |              |                      |
|                                                                                  | Primary expertise                                                                                                    | Please select                                                                                                    | ;            | select  Oboe]        |
|                                                                                  | Personal data                                                                                                    |                                                                                                    |              | Select Gender        |
|                                                                                  | Gender                                                                                                    | Female                                                                                                    | •            |                      |
|                                                                                  | First name                                                                                                    | Hana                                                                                                    |              | Select your birthday |
|                                                                                  | Last name                                                                                                    | Okakura                                                                                                    |              | from the calender    |
| Create your password<br>(more than 8 num/letters)                                | Choose a passwo                                                                                                    | rd                                                                                                    |              |                      |
|                                                                                  | Password<br>Repeat password                                                                                            |                                                                                                    |              |                      |
|                                                                                  | Vacancy alerts                                                                                                    |                                                                                                    |              |                      |
| Please check mark here                                                           | In order to be notified<br>the positions you are<br>formed. You can alv<br>Select all vacance                          | I about new vacancies when they are published, please mainterested in below. Deselect if you are not interested in beir<br>ays change this later.                       | rk all<br>ng |                      |
| and other box, If you wish<br>to receive notification of<br>other vacancy offers | Professional<br>Termanent, Tempor<br>Sducational<br>Academy, Youth ord                                                 | ary, Substitute, Guest, Regular guest, Member, Teaching, Internship<br>chestra, Youth choix, Studies, Masterclass, Scholarship, Internship                              |              |                      |
| Check mark here as well                                                          | Newsletter                                                                                                    |                                                                                                    |              |                      |
| Make sure to crick and save                                                      | Once in a while we set<br>things that might be<br>share your address w<br>Yes, you may send in<br>Yes, you may send in | na a newsletter that informs you about new features or othe<br>of interest. Of course We will never send you spam and do ni<br>ith anyone, promised.<br>me a newsletter | er<br>ot     |                      |
|                                                                                  | You may revoke the                                                                                                    | consent any time in your account settings.                                                                                                    |              |                      |
|                                                                                  | Save and continue                                                                                                    |                                                                                                    |              |                      |

| Wacancies 🚥 Institutions About 🕶 |                                              | Join muvac Sign in                                                          |
|----------------------------------|----------------------------------------------|-----------------------------------------------------------------------------|
|                                  |                                              | Put your mail address and password you have set up and log in               |
|                                  | Sign in<br>Emol address                      |                                                                             |
|                                  | mynamesdomain.com<br>Password<br>Password    |                                                                             |
|                                  | Remember me                                  | Once all above finished, by clicking here you can start to sign in (log in) |
|                                  | No account yet? Join muvac Forgot your passw | ord?                                                                        |
|                                  |                                              |                                                                             |

| News My applications Vocancies @ | Once y<br>and cli<br>Now, y                                                     | ou sign in, c<br>ck your regis<br>ou can open                          | lick the top e<br>tered name fro<br>up your profile                                                               | nd human f<br>om the scro<br>e section                      | igure,<br>Il bar      | • (2)                                                                                |
|----------------------------------|---------------------------------------------------------------------------------|------------------------------------------------------------------------|----------------------------------------------------------------------------------------------------|-------------------------------------------------------------|-----------------------|--------------------------------------------------------------------------------------|
|                                  |                                                                                 | Hi <b>Good to see</b><br>Vour teel le empty<br>Your feed le empty      | <b>you again.</b>                                                                                                 |                                                             |                       | Stantings      Support     Helo us Incrove      Create / switch profile     Sign out |
|                                  | Quick links<br>muras for constidutions<br>About to<br>How we work<br>hotmorride | Vacancias<br>Institutions<br>Profile incomplete : You har<br>vecendent | Terms of Service<br>Privacy Relicy<br>Contact us<br>Legist notice<br>we to enter all your personal info in overce | Social<br>f racesoci<br>Tetter<br>r to be able to apply for | Language<br>English - |                                                                                      |

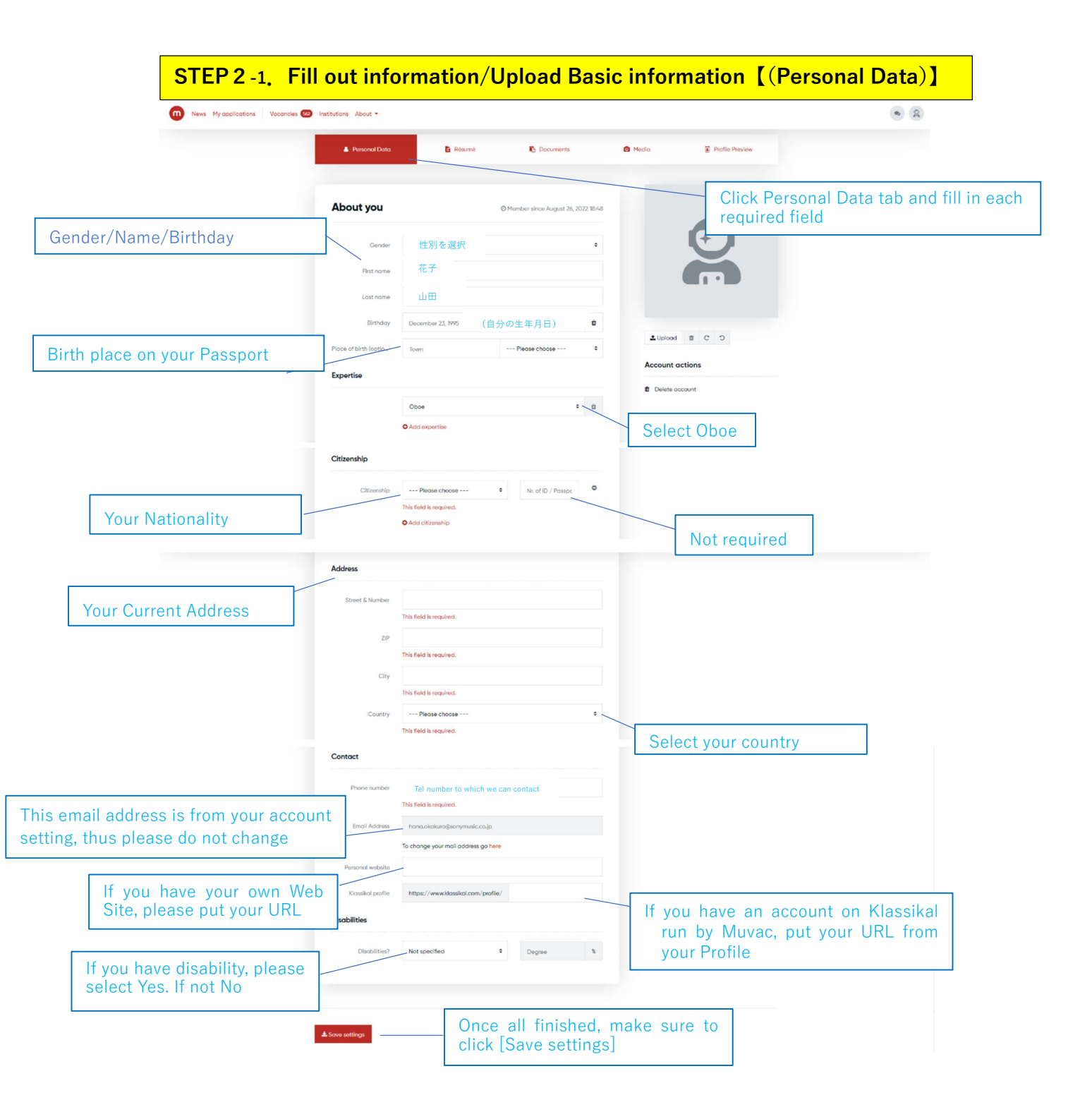

| STEP 2 -2. | Fill out information/Upload【Profile(Résumé)】                                       |
|------------|------------------------------------------------------------------------------------|
|            | A Resonal Data     Roume     Cocuments     A Mado     S Potte Peelex               |
|            | Current occupation Click the Resume tab and fill out all the following 5 sections  |
|            | Education                                                                          |
|            | Professional Experience                                                            |
|            | © Currently empty                                                                  |
|            | Competitions & Awards                                                              |
|            |                                                                                    |
|            | Currently empty                                                                    |
|            | By clicking this green +mark,<br>You can fill out each 5 sections below            |
|            | Add to résumé<br>Click each section so that you<br>can access to its fill out page |
|            | Current Occupation                                                                 |
|            | Education                                                                          |
|            | Professional Experience                                                            |
|            | Competitions & Awards                                                              |
|            | ation                                                                              |
|            | entity empty                                                                       |
|            | ssional Experience                                                                 |

| Current Occupation (required)                                      |                                                                                                    |                                                           |
|--------------------------------------------------------------------|----------------------------------------------------------------------------------------------------|-----------------------------------------------------------|
|                                                                    |                                                                                                    | Careful not to click here which will close window unsaved |
| Current Oco                                                        | cupation                                                                                                    | ×                                                         |
| Click [save] then it will bring you<br>back to the Add Resume page | Student Student Freelancer Permanent Member of On trial Temporary Substitute Guest player Internship Academy Teacher Artist in residence Other | •<br>select your<br>current status                        |
| pn -                                                               |                                                                                                    |                                                           |

#### Education (required)

% fill in the school/institution' official name in its original language % you can input up to five educational record

| Education                                                          |                                                                             | ×                                                                                   |
|--------------------------------------------------------------------|-----------------------------------------------------------------------------|-------------------------------------------------------------------------------------|
| iom<br>University / Scho                                           | ol                                                                          |                                                                                     |
| Degree Progra                                                      | ny Please choose ¢                                                          | Porti o Pro-                                                                        |
| Professor / Teach                                                  | ar                                                                          | _                                                                                   |
| Stat                                                               | us In Progress<br>Completed<br>Changed university<br>Completed (no diploma) | Select your current status,                                                         |
| Click [save] then it will bring you<br>back to the Add Resume page | rt January O                                                                |                                                                                     |
|                                                                    | <b>X</b> Cancel                                                             | Your period of education<br>(if you are students only the<br>starting time as here) |
| titions & Awards                                                   |                                                                             |                                                                                     |

| Current occupation                        |                         |                   |       |          | You can add more from this + mark |
|-------------------------------------------|-------------------------|-------------------|-------|----------|-----------------------------------|
| Freelancer                                |                         |                   | ^ v / |          |                                   |
| Education                                 |                         |                   | 54    | Add edi  | it                                |
| <ul> <li>ソニー学園大学 C In progress</li> </ul> | <del>修士</del><br>田中太郎教授 | since 04/2022     | ~ ~ 2 |          |                                   |
| ● ソニー音楽大学 © Finished                      | <b>学士</b><br>田中花子教授     | 04/2018 - 03/2022 | ~ ~ / | Please   | change                            |
| Professional Experience                   |                         |                   |       | order fi | rom latest                        |
| Currently empty                           |                         |                   |       | to oldes |                                   |
| Competitions & Awards                     |                         |                   |       |          |                                   |
| <ul> <li>Currently empty</li> </ul>       |                         |                   |       |          |                                   |
| Other                                     |                         |                   |       |          |                                   |
| <ul> <li>Currently empty</li> </ul>       |                         |                   |       |          |                                   |

#### Personal experience (Optional)

 $\ensuremath{\Re}\xspace$  Put the name of org. in original language.

| Professional                                    | Experience                              | × |                                                                                          |
|-------------------------------------------------|-----------------------------------------|---|------------------------------------------------------------------------------------------|
| om<br>Institution / Ensemble<br>ensonal Country | Please choose                           | ¢ | Craffie Prev                                                                             |
| Type<br>OCCU<br>Details / Position              | Permanent                               | • |                                                                                          |
| Click [save] then it will bring you             | Ongoing     Terminated January     O223 | ¢ | Select your current status<br>Ongoing = still work here<br>Terminated = already resigned |
|                                                 | Cancel                                  |   |                                                                                          |

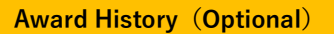

%fill in the Competition/Award official name in its original language
 %you can input up to seven Competition/Award record
 %Please input data in an order latest from the top

| Competitio                                                         | ns & Awards   |      | × |             |
|--------------------------------------------------------------------|---------------|------|---|-------------|
| om<br>Competition / Award                                          |               |      |   |             |
| ersonal Country                                                    | Please choose |      | ٠ | Profile Pre |
| Prize                                                              | 1st Prize     |      | ٠ |             |
| Click [save] then it will bring you<br>back to the Add Resume page | January ¢     | 2023 | ¢ |             |
|                                                                    | ¥ Cancel      |      |   |             |

#### Others (Optional)

※ Please input if you have any other record you wish to state

| Other                                                           |                                    | ×                                        |
|-----------------------------------------------------------------|------------------------------------|------------------------------------------|
| al from<br>Category<br>Resonal 1. Name / Description            | Recording                          | Profile Preview                          |
| Click [save] then it will bring you back to the Add Resume page | Single date     Period     January | Select a specific date or<br>time period |
|                                                                 | <b>x</b> Cancel                    |                                          |

#### STEP 2 -3. Fill out information/Upload [Photo · Proof of age (Documents)]

Per the Participation Requirement  $\,$  II –4, you need to upload two datas (1) Photo, (2) Proof of age

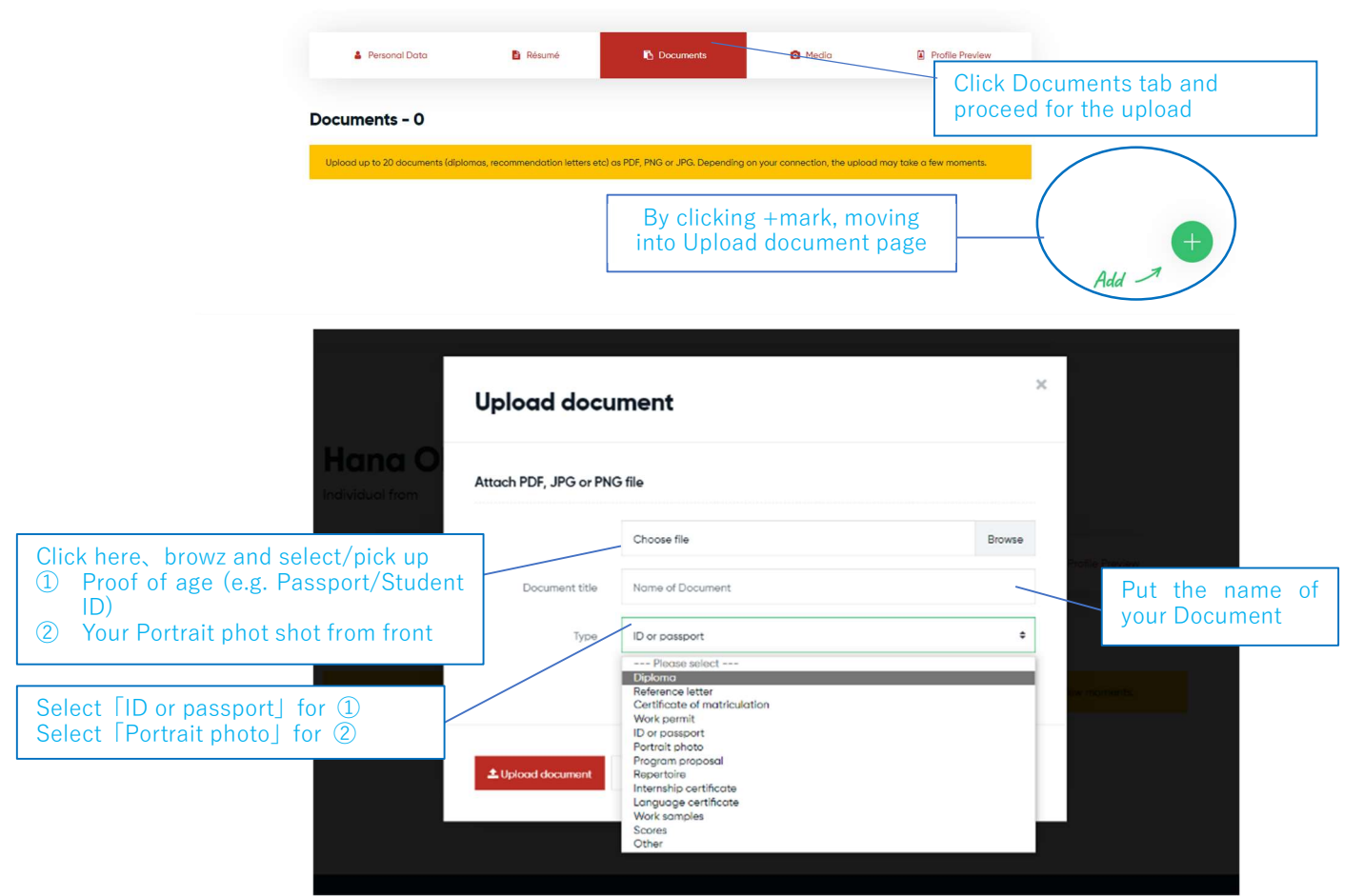

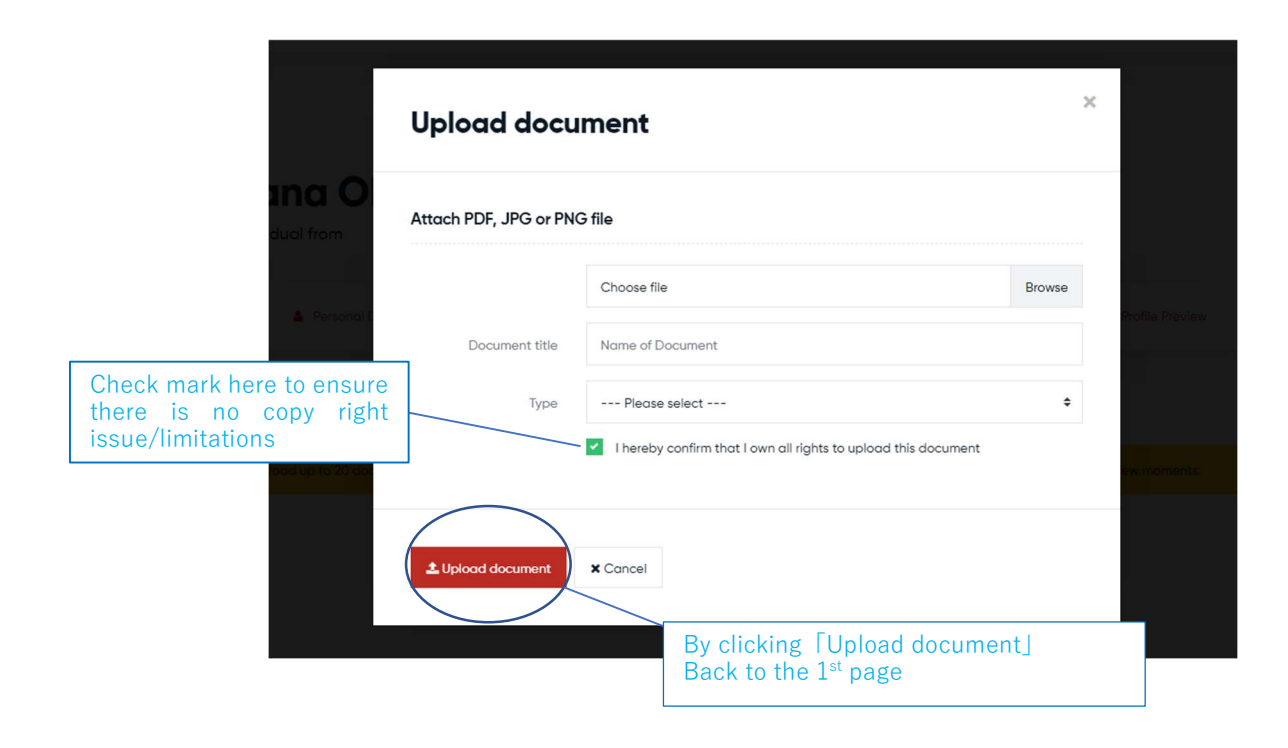

### STEP 2 -4. Fill out info/Upload [Video for Pre-screening (Media)]

%You need to register/input the UR of your Video performance for our Pre-Screening process, which you created and uploaded via YouTube or Vimeo (Please do not lock with Password)

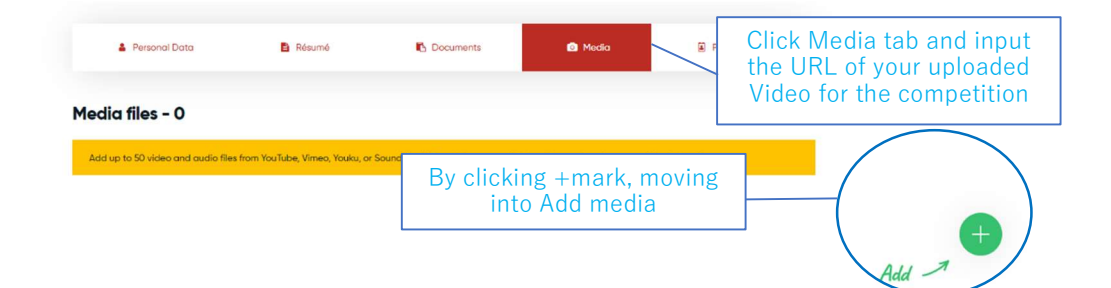

| 22 Institutions About >   |                                       |   |                 |
|---------------------------|---------------------------------------|---|-----------------|
|                           | Add media                             | × |                 |
| Hana O<br>Individual from | VouTube<br>Vimeo<br>Vimeo<br>VK Youku | ] | fiedije Prevšeu |
| Media files -             | A Soundcloud                          |   |                 |
|                           | Close window                          |   |                 |
|                           |                                       |   |                 |
|                           |                                       |   |                 |

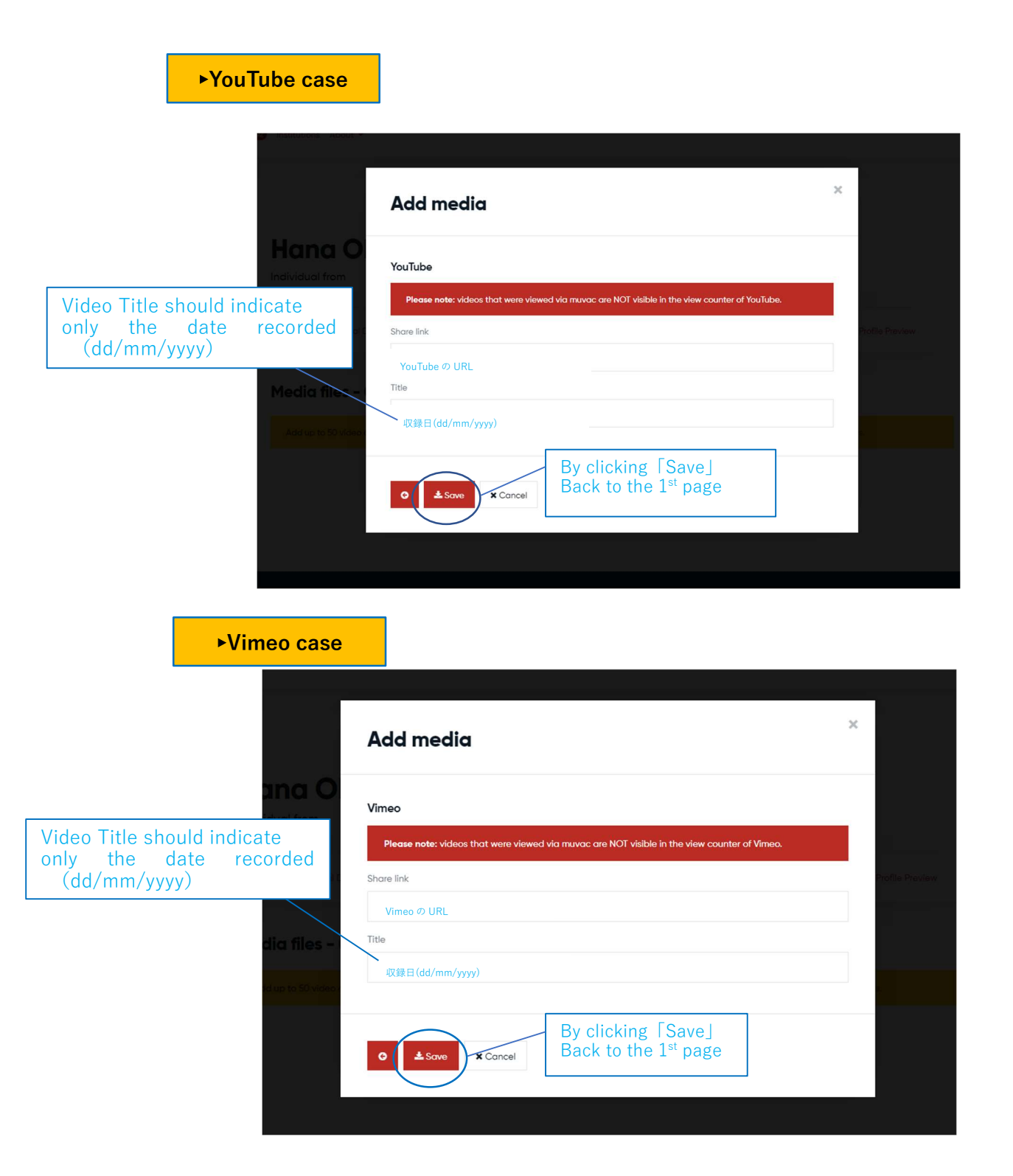

You have just finished inputting/uploading all required information,

From here, you are to Apply to our Int'l Oboe competition with all information ready. Please note, you cannot close/complete your application with us on MUVAC unless all above required information/registration finished

# STEP 3. Apply to our competition (1) Click this Institution under Muvac site within the application opening period 2 Find our competition via Search institutions by putting Sony Music Foundation ③ Open up our Int'l Oboe Competition of Japan 2023 page。 🕕 News My applications Vacancies 🐲 Institutio Hi Good to see you again. About \* 壁(1930-2011)の発電の下、1905年より公益財団法人ソニー音楽財団が3年毎に時催して います。その目的はオーボエの真価を広めると共に、優れた人材の発見、育成に努め、日 本及び世界への近躍の場を広げ、国際かな視野をもって音楽文化の発展に寄与することに あります。当コンクールは世界のオーボ工奏者の登唱門として今や広く世界に話知される までとなり、世界で活達する優秀な人材を輩出しており、世界でも珍しいオーボエに特化 した国際コンクールとしての地球を知識になものとしています。新国により第7回までは東 完にて、2004年の第回のから2015年の1回まで医群の時料式大部本ールにて、2016年の 第12回は東京にて簡優いたします。国際音楽コンクール世界運動会員。

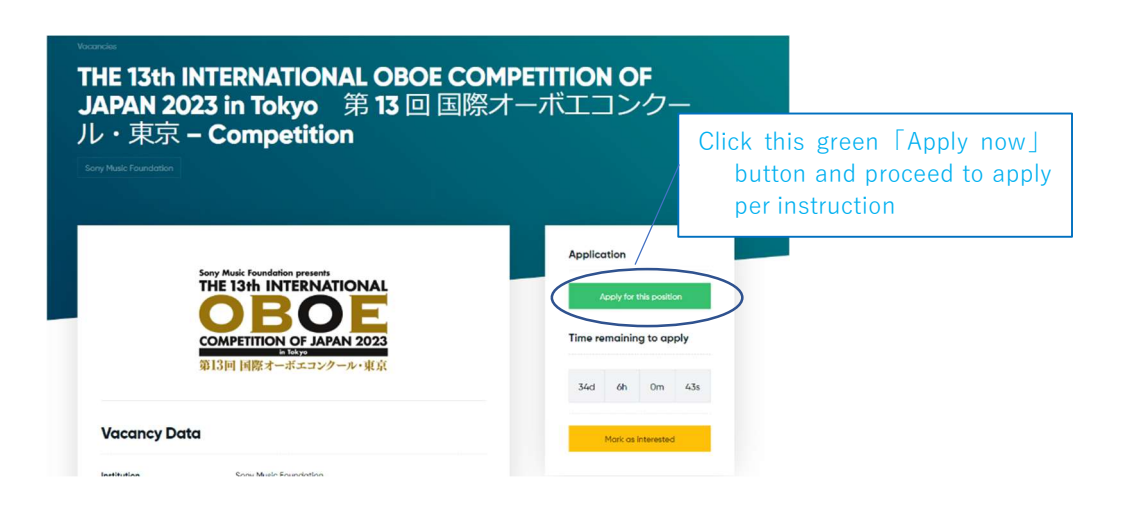

Y Twitter

Click the Vacancies just underneath

the About Us section

Vacancies

34 days left to apply

Share this page @ Emoll

THE 13th INTERNATIONAL OBOE COMPETITION OF JAPAN 2023 in Tokyo 第13回 国際オーボエコンクール・東京 - Competition

f Facebook

|   | Application possible                                                                                                    | ×  |
|---|----------------------------------------------------------------------------------------------------|----|
| P | lease note                                                                                                    |    |
| ¢ | <ul> <li>Apply for this vacancy only if you really intend to participate in the application process and not only to see<br/>you get invited.</li> </ul> | if |
| ¢ | The online application is equivalent to an application via snail mail and expresses your firm intention of participating in the selection process.      | Ē  |
| e | Read all information about the vacancy before applying.                                                                                                 |    |
| ¢ | By continuing, you confirm that all provided data in your profile is correct and up to date.                                                            |    |
|   | understand and would like to continue with the application process.<br>Check mark and click Continue                                                    |    |
|   | Continue Cancel                                                                                                    |    |

| Ap       | olication possible                                                             | 2 |
|----------|--------------------------------------------------------------------------------|---|
| Requi    | rement check                                                                   |   |
| The foll | owing requirements need to be fulfilled in order to apply for this position:   |   |
| O Sco    | an of passport or ID card                                                      |   |
| O Por    | trait photo: Front face color photo / from the waist up. JPEG 200KB or larger. |   |
| If neces | ssary, please go to your profile and make the required changes.                |   |
|          | Click Continue                                                                 |   |
| G        | Continue X Cancel                                                              |   |

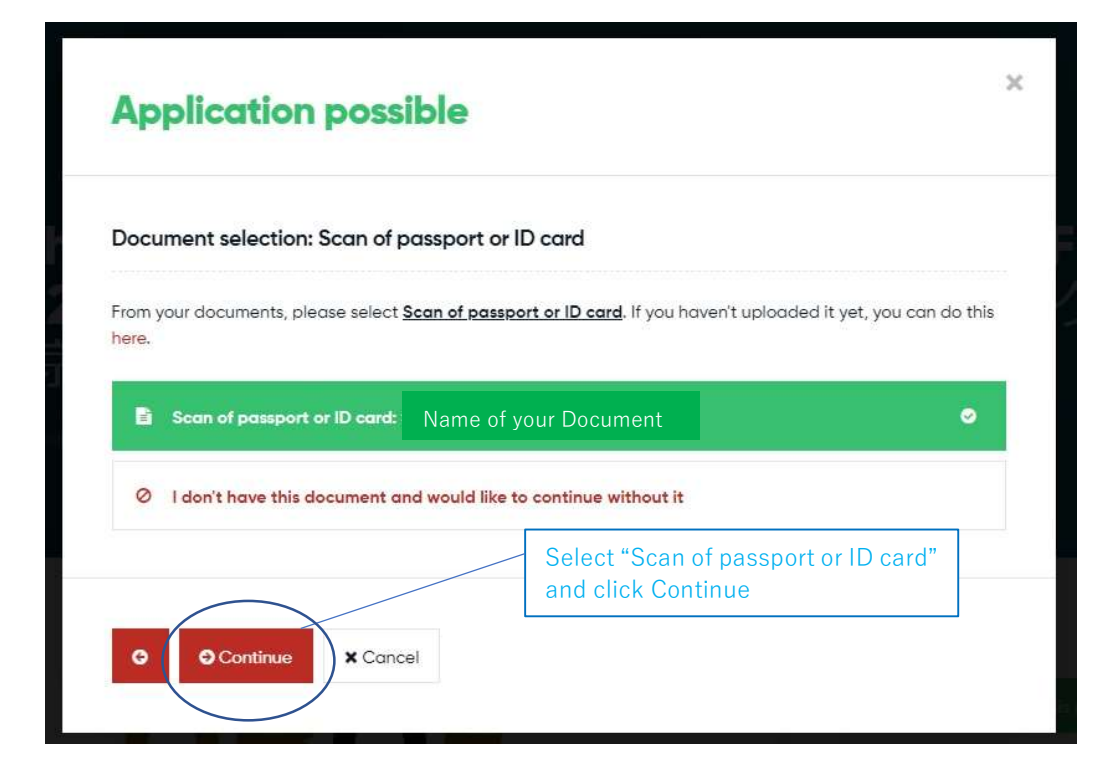

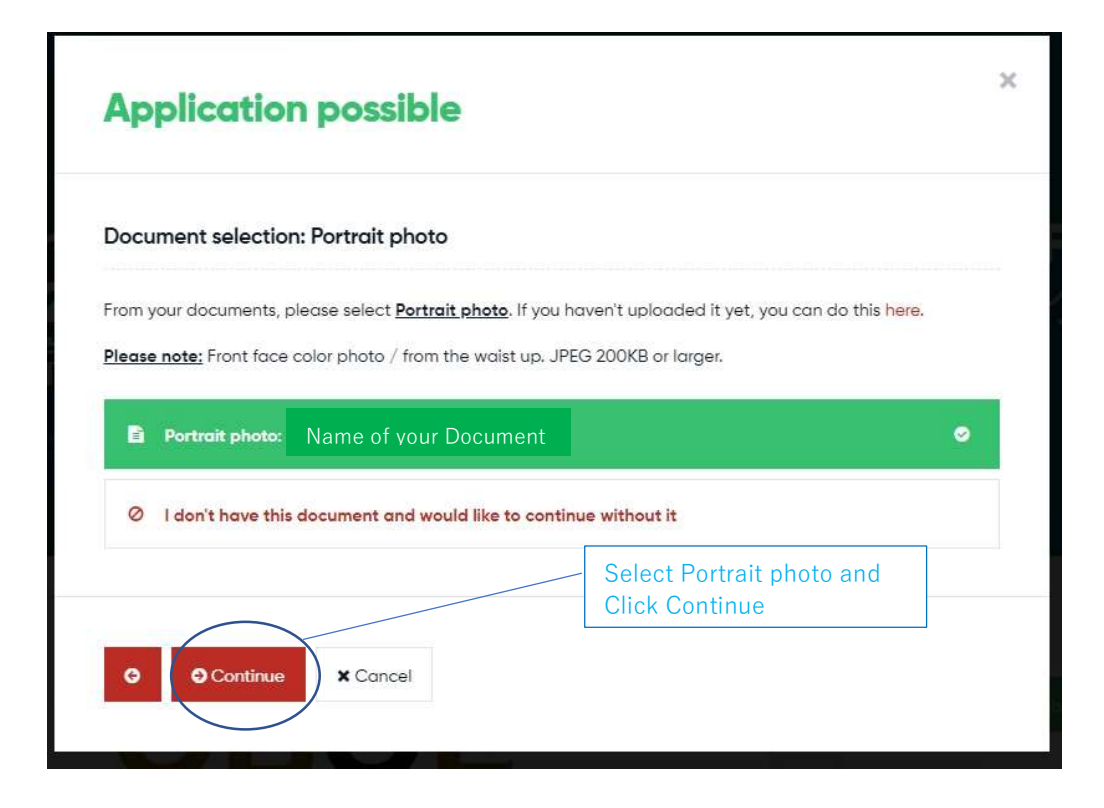

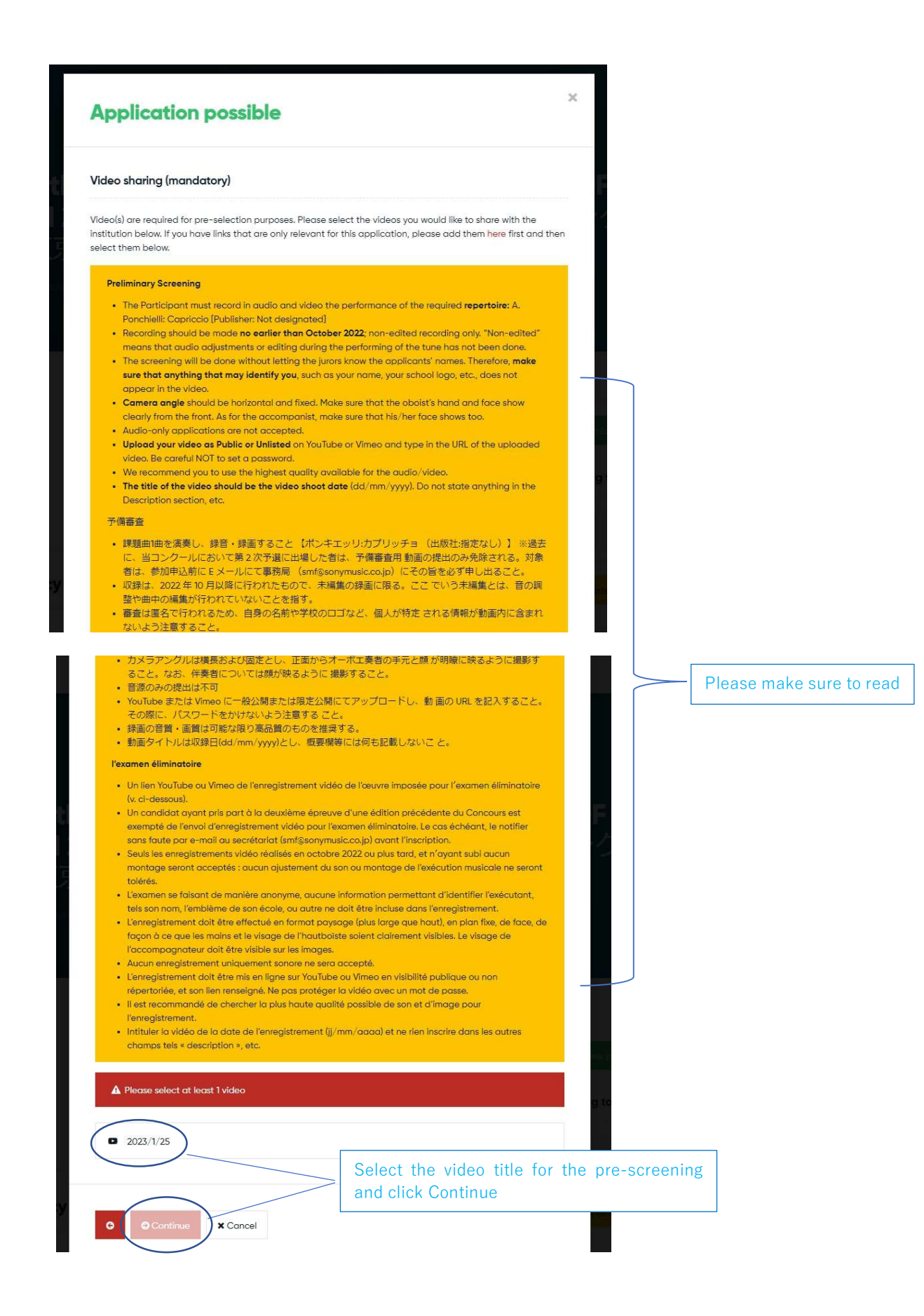

| Spoken languages - 使                                          | 用言語                                |                                                     |                            |
|---------------------------------------------------------------|------------------------------------|-----------------------------------------------------|----------------------------|
| What languages do you spe                                     | ak? (for communic                  | ation purposes)                                     |                            |
| Help: select a minimum of 1                                   | option(s)                          |                                                     | 1                          |
| English                                                       |                                    | Select your language you can                        |                            |
| 日本語                                                           |                                    | use (you can select multiple                        |                            |
| Français                                                      |                                    | languages)                                          |                            |
| Deutsch                                                       |                                    |                                                     |                            |
| Please note: The answer to t<br>until the application deadlir | his question will or<br>e is over. | Ily be visible to the reviewers of this institution | and <b>stays editabl</b> e |

| Application possible                                                                                                    | >                                     |
|----------------------------------------------------------------------------------------------------|---------------------------------------|
| Personal letter (optional)                                                                                                    |                                       |
| If you'd like, you can write something about yourself, your motivation and interests to the institu<br>applying for in order to increase your chances of getting an invitation.                                                                                                    | ition you are                         |
| Do not put any                                                                                                    |                                       |
|                                                                                                    |                                       |
|                                                                                                    |                                       |
|                                                                                                    |                                       |
|                                                                                                    | j.                                    |
| Please note: This personal letter will only be visible to the reviewers of this institution and stays                                                                                                    | editable until the                    |
| Please note: This personal letter will only be visible to the reviewers of this institution and stays application deadline is over. Therefore, please take your time to write and correct the text before you are done, click on "Apply" to complete your application.                                        | editable until the<br>pre sending it. |
| <b>Please note:</b> This personal letter will only be visible to the reviewers of this institution and <b>stays</b> application deadline is over. Therefore, please take your time to write and correct the text before you are done, click on "Apply" to complete your application.                          | editable until the<br>ore sending it. |
| Please note: This personal letter will only be visible to the reviewers of this institution and stays application deadline is over. Therefore, please take your time to write and correct the text before once you are done, click on "Apply" to complete your application.                                   | editable until the<br>ore sending it. |
| Please note: This personal letter will only be visible to the reviewers of this institution and stays application deadline is over. Therefore, please take your time to write and correct the text before once you are done, click on "Apply" to complete your application.                                   | editable until the<br>bre sending it. |
| Please note: This personal letter will only be visible to the reviewers of this institution and stays<br>application deadline is over. Therefore, please take your time to write and correct the text befor<br>Once you are done, click on "Apply" to complete your application.<br>Click Apply now<br>Cancel | editable until the<br>ore sending it. |

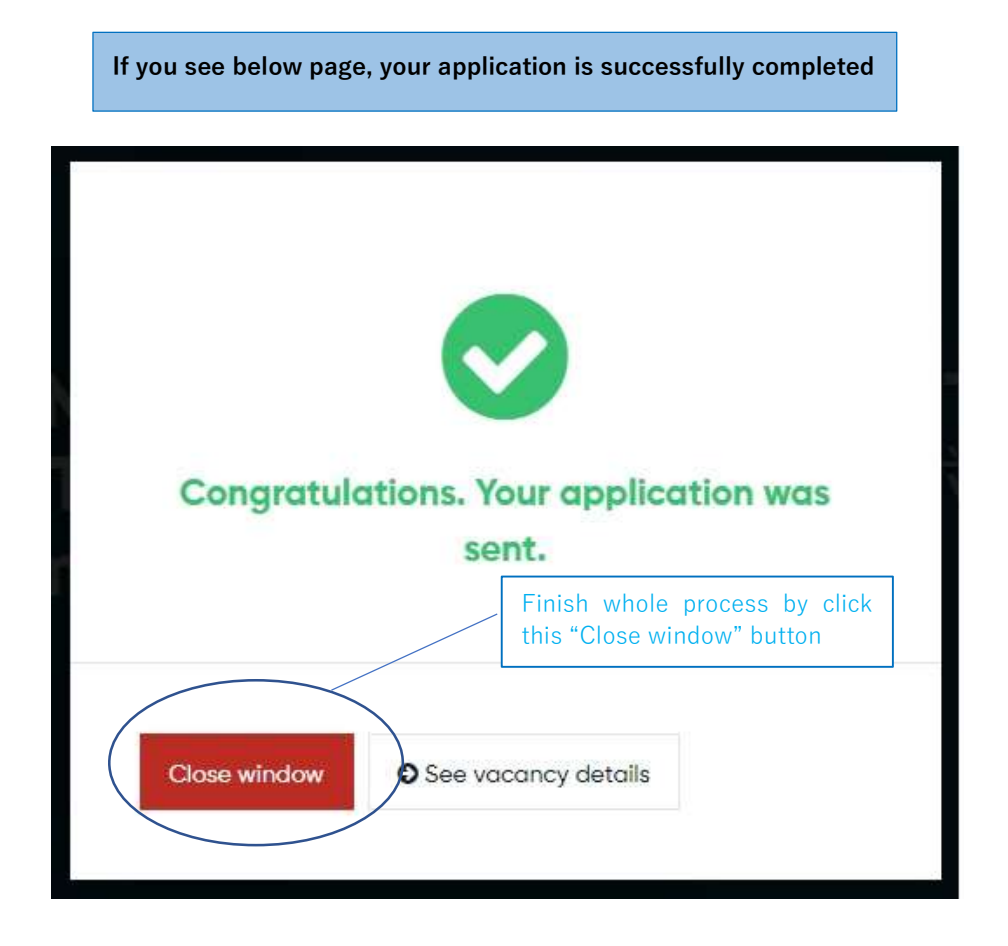

If you have any further question in applying our competition via Muvac, please send email to our competition secretariat (smf@sonymusic.co.jp)

If you wish to speak with us by phone, please send us email with your full name, phone number and brief contents of your question. We will get back to you by return during our working hours (Weekday 10am ~ 18pm)